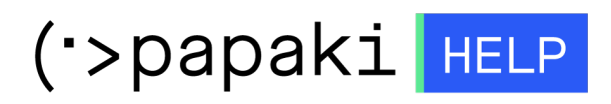

**Γνωσιακή βάση > Plesk > Γενικά >** Πώς κάνω μετονομασία ενός αρχείου μέσα από το Plesk Onyx ;

Πώς κάνω μετονομασία ενός αρχείου μέσα από το Plesk Onyx ;

- 2021-05-25 - Γενικά

Σε περίπτωση που επιθυμείτε να μετονομάσετε ένα αρχείο σας μέσα από το Plesk, ακολουθείστε τα παρακάτω βήματα :

## 1. Συνδεθείτε στο Plesk

| Plesk<br>Web Host Edition |                                       |                                             |
|---------------------------|---------------------------------------|---------------------------------------------|
| Username                  |                                       | ž                                           |
| Password                  | •••••                                 | *                                           |
| Interface language        | Default                               | •                                           |
| Forgot your password      | i?<br>25 GmbH. All rights reserved. ( | <b>Log in</b><br>Odin and the Odin logo are |
| traden                    | narks of Parallels IP Holdings (      | GmbH.                                       |
|                           |                                       |                                             |
|                           |                                       |                                             |
|                           |                                       |                                             |

2. Επιλέξτε Files (πλοηγηθείτε στον φάκελο ή το αρχείο που επιθυμείτε να μετονομάσετε)

| File Manager                                                                                                    |                                                                   |  |  |  |  |  |  |  |  |  |  |
|----------------------------------------------------------------------------------------------------|-------------------------------------------------------------------|--|--|--|--|--|--|--|--|--|--|
| Home directory                                                                                                    | Upload New - Copy Move Remove Extract Files Add to Archive More - |  |  |  |  |  |  |  |  |  |  |
| <ul> <li>B and a general sector</li> <li>B and a general sector</li> <li>B and a general</li></ul> | Name A                                                            |  |  |  |  |  |  |  |  |  |  |
| 🕀 🥁 error_docs                                                                                                    | administrator                                                     |  |  |  |  |  |  |  |  |  |  |
| fitpdocs      logs                                                                                                    | components     css                                                |  |  |  |  |  |  |  |  |  |  |
| 🕀 📴 📫 timmin ill.eu<br>🖲 📴 private                                                                                                    |                                                                   |  |  |  |  |  |  |  |  |  |  |
| <ul> <li></li></ul>                                                                                                    | Earlinguage      Earlinguage      Earlinguage                     |  |  |  |  |  |  |  |  |  |  |
| <ul> <li>B a subdomains</li> <li>B a web_users</li> </ul>                                                                                                    |                                                                   |  |  |  |  |  |  |  |  |  |  |
| ⊕ 🛁 yourdomain.gr                                                                                                    |                                                                   |  |  |  |  |  |  |  |  |  |  |

3. Επιλέξτε Rename από το drop down menu, δεξιά από την στήλη Group

| Ê                            | Upload 🖧 New 🕶 | 🖒 Сору | Copy 🖒 Move 🕅 Remove 🔄 Extract Files 🔄 Add to Archive More 👻 |  |  |  |  |  |                       |         |             |      |                     |            |
|------------------------------|----------------|--------|--------------------------------------------------------------|--|--|--|--|--|-----------------------|---------|-------------|------|---------------------|------------|
| Home directory yourdomain.gr |                |        |                                                              |  |  |  |  |  |                       |         |             |      |                     |            |
|                              | Name 🔺         |        |                                                              |  |  |  |  |  | Modified              | Size    | Permissions | User | Group               |            |
|                              | <b>a</b>       |        |                                                              |  |  |  |  |  | Feb 12, 2017 08:39 AM |         | rwxx        |      | psaserv             |            |
|                              | 🔤 css          |        |                                                              |  |  |  |  |  | Oct 11, 2016 09:58 AM |         | rwx r-x r-x |      | psacln              | $\equiv$ - |
|                              | 🔤 img          |        |                                                              |  |  |  |  |  | Oct 11, 2016 09:58 AM |         | rwx r-x r-x |      | psacln              | $\equiv$ - |
|                              | 🔤 test         |        |                                                              |  |  |  |  |  | Oct 11, 2016 09:58 AM |         | rwx r-x r-x |      | psacln              | $\equiv$ - |
|                              | di favicon.ico |        |                                                              |  |  |  |  |  | Oct 11, 2016 09:58 AM | 4.0 KB  | rw- r r     |      | psacln              | $\equiv$ . |
|                              | 👩 index.html   |        |                                                              |  |  |  |  |  | Oct 11, 2016 09:58 AM | 12.0 KB | rw- r r     | -    | psacin              |            |
|                              |                |        |                                                              |  |  |  |  |  |                       |         |             |      | on Code Editor      |            |
|                              |                |        |                                                              |  |  |  |  |  |                       |         |             |      | Edit in HTML Editor |            |
|                              |                |        |                                                              |  |  |  |  |  |                       |         |             |      | Edit in Text Editor |            |
|                              |                |        |                                                              |  |  |  |  |  |                       |         |             |      | View                |            |
|                              |                |        |                                                              |  |  |  |  |  |                       |         |             |      | Download            |            |
|                              |                |        |                                                              |  |  |  |  |  |                       |         |             |      | Panama              |            |
|                              |                |        |                                                              |  |  |  |  |  |                       |         |             | . U  | Change Permissions  |            |
|                              |                |        |                                                              |  |  |  |  |  |                       |         |             |      | change Permissions  |            |

4. Μετονομάστε το αρχείο ή το φάκελο στο επιθυμητό όνομα και πατήστε ΟΚ

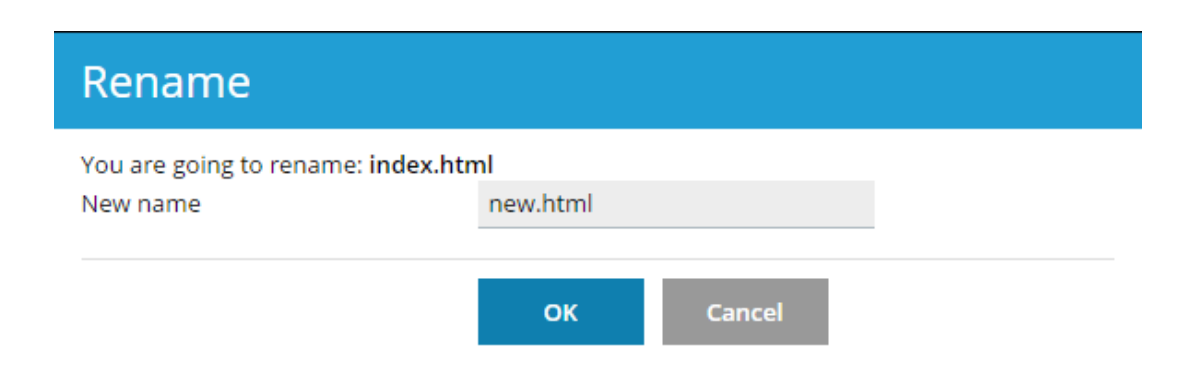